# MANUAL DEL USUARIO

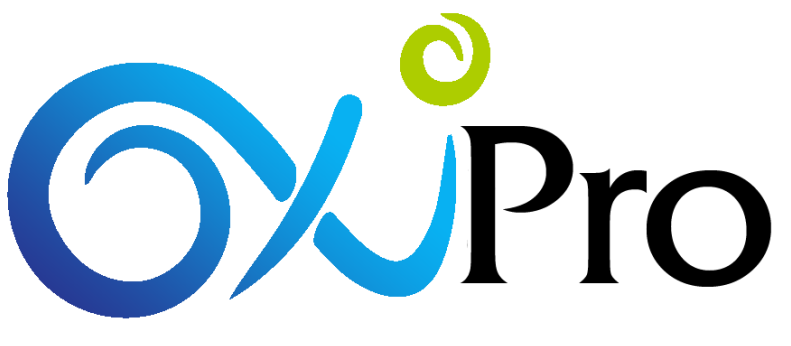

#### OXIGENOS MEDICINALES

### Actualización de Contactos y Teléfonos

## Gestión de Programación del Servicio Sedes y Satélites

Versión 1 Febrero de 2023

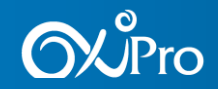

Ninguna parte de este documento puede ser reproducida o trasmitida de ninguna forma, con ningún propósito sin la previa autorización escrita de Oxipro S.A.S. La información contenida en este manual está sujeta a modificaciones sin previo aviso.

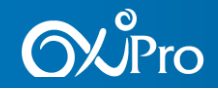

### **TABLA DE CONTENIDO**

| 1  | INTRODUCCIÓN                                              | 4   |
|----|-----------------------------------------------------------|-----|
| 2  | CONDICIONES GENERALES                                     | 4   |
| 3  | INGRESO AI CRM WEB                                        | 4   |
| 4  | INACTIVACION TELEFONOS ACTIVOS DE PACIENTES Y CONTACTOS I | DEL |
| PA | CIENTE DESDE PANTALLA PRINCIPAL PACIENTE                  | 5   |

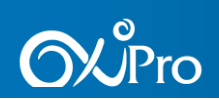

### 1 INTRODUCCIÓN

El presente manual explica cómo se realiza la actualización de contactos y teléfonos de contactos asociados al paciente en el CRM.

### **2 CONDICIONES GENERALES**

Se debe contar con **Usuario** y **Contraseña** para el ingreso al CRM de la compañía ya sea CRM Web o CRM Móvil.

#### **3 INGRESO AI CRM WEB**

Para ingresar al CRM Web se debe contar con lo siguiente:

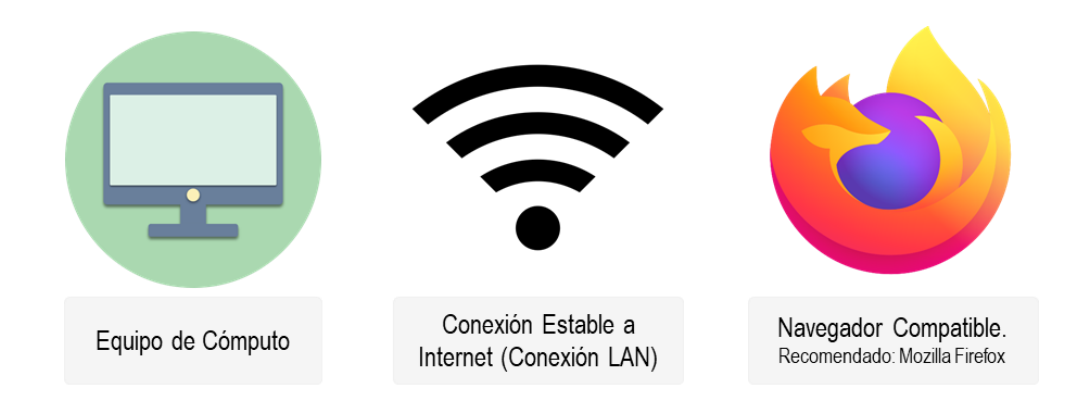

Una vez abierto el navegador el acceso al CRM Web se realiza mediante el siguiente link:

#### http://68.183.101.57/secura-air/

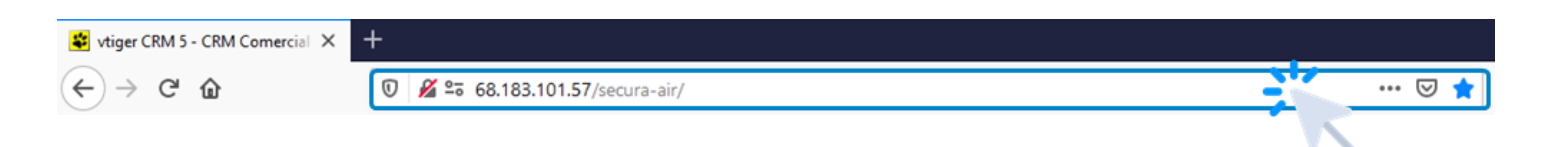

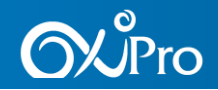

De inmediato será dirigido al formulario de ingreso:

| - Jecuracrm     |                                                                      |
|-----------------|----------------------------------------------------------------------|
| Registrese      | Digite su usuario y su<br>contraseña para ingresar al<br>aplicativo. |
| idom: Spanish v | 2 Haga clic en el botón Sign in<br>para ingresar al aplicativo.      |

Luego de esto será redirigido a la Página Principal del CRM, en el menú principal, seleccionar el módulo a ingresar:

| Cecuracrm                                   | Mis Pref                    | Mis Preferencias Ayuda Acerca Salir (CundConsutorCalCenter)<br>ALERTA Upgrades Pendientes |                     |                |                 |                                                   |               |
|---------------------------------------------|-----------------------------|-------------------------------------------------------------------------------------------|---------------------|----------------|-----------------|---------------------------------------------------|---------------|
| INICIO Contratación + Atención al Usuario + | Servicio a Domicilio 👻 🛛 Fa | cturación 👻 Inven                                                                         | itario - Análisis - | Herramientas 🕶 | Configuración 👻 | [문 <mark>4:37</mark> 년) 3 (P <mark>4</mark> 4 주 0 | Buscar Buscar |
|                                             |                             |                                                                                           |                     |                |                 |                                                   |               |
| Indicadores Inicio                          |                             |                                                                                           |                     |                | P               | TAG CLOUD                                         | Agregar       |

4 INACTIVACION TELEFONOS ACTIVOS DE PACIENTES Y CONTACTOS DEL PACIENTE DESDE PANTALLA PRINCIPAL PACIENTE

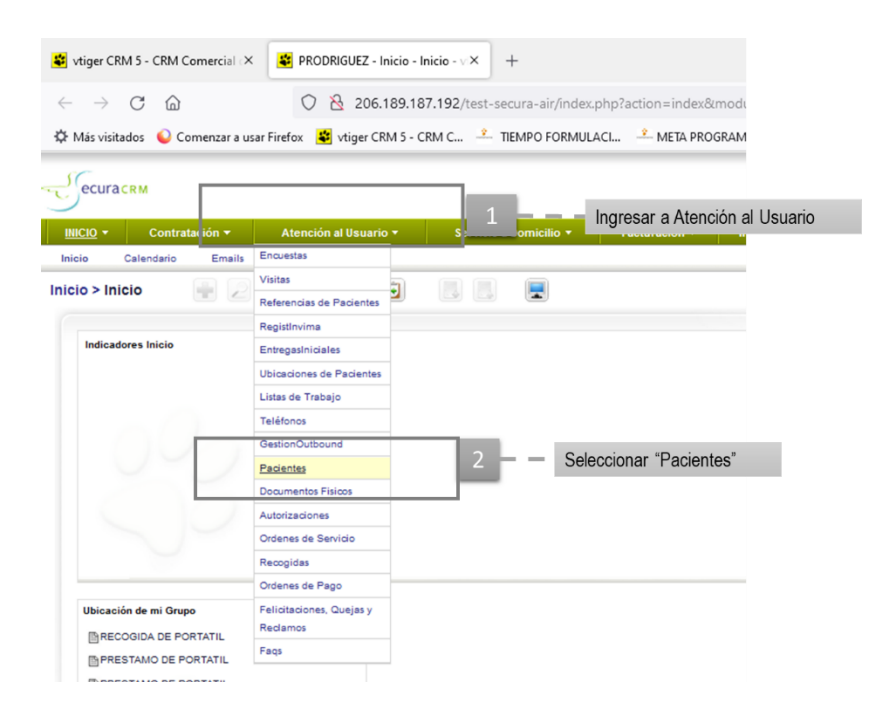

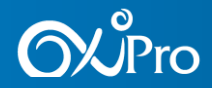

|                                      | Digitar                         | número                       | db               | registrityin | Door isloos       | Criticgastinulaies E                     | ourounies de raveilles Pa                      | Soloooionor "Duoo                                                |
|--------------------------------------|---------------------------------|------------------------------|------------------|--------------|-------------------|------------------------------------------|------------------------------------------------|------------------------------------------------------------------|
| al Usuario > Pac                     |                                 |                              | ue               | 3            |                   | 6789101                                  | Buscar paciente (Bu 👍 sódula)                  | Seleccional Busc                                                 |
|                                      | Identificacio                   | n del paci                   | ente             |              |                   |                                          |                                                | Paciente"                                                        |
| Nostrando 1 - 20 de 59549            | ,                               | (i) (ii) <b>1</b> 2          | 345 ) (D         |              | #Reporte: 3887    |                                          |                                                | Ĩ                                                                |
|                                      |                                 |                              |                  |              |                   |                                          |                                                |                                                                  |
|                                      |                                 |                              |                  |              |                   |                                          |                                                |                                                                  |
|                                      |                                 |                              |                  |              |                   |                                          |                                                |                                                                  |
| ctualizado hace 137 días (12 Oct 202 | 2                               |                              |                  |              |                   |                                          |                                                |                                                                  |
| Resumen de Paolente                  | Información de Pacientes        | Más información              |                  |              |                   |                                          |                                                |                                                                  |
| Editar                               |                                 |                              |                  |              |                   |                                          | Editar Ubioacion principal Tervicio            | cciones                                                          |
|                                      |                                 |                              |                  |              |                   |                                          |                                                | OUTBOUND - Servicio a Domicilio                                  |
| Información Básica                   |                                 |                              |                  |              |                   |                                          |                                                | NBOUND - Servicio a Domicilio                                    |
|                                      | Paciente                        | Prueba Pruebas (CC: 67       | 89101)           |              |                   | Segundo Nombre                           | Pruebass                                       | ingresar autorizacion EPS                                        |
|                                      | Segundo Apellido                | Pruebasss                    |                  |              |                   | Entidades y Sucursales N                 | JEVA EPS                                       | Ingresar Autorizacion Interna<br>Sanicio en Saria                |
|                                      | Fecha de Nacimiento             | 2014-08-07<br>PRAE7          |                  |              |                   | Diagnostico Actual Ja                    | 149                                            | Agregar Consignación Fax / Mail                                  |
|                                      | Litros / min                    | 1,000 I / min - 12 horas     |                  |              |                   | Último Servicio Autorizado OXIGENO N     | EPS - A03 Normal CON Respaido con BPP          | Agregar Cuenta de Cobro                                          |
|                                      | Régimen                         | Contributivo                 |                  |              |                   | Ultimo Servício SAHOS autorizado         |                                                | Agregar Encuesta                                                 |
|                                      | Cluded                          | BOGOTA D.C CAPE              | LANIA, CAMA/IEJA |              |                   | Ubicacion Actual C                       | 22 45 38 - BOGOTA D.C. (FONTIBON), BOGOTA D.C. | Aarea <u>ar Oximetria</u>                                        |
|                                      | EstadoPaciente                  | Activo<br>PRODRIGUEZ, 2022-1 | 1-18             |              |                   |                                          |                                                | Estado de Cuenta<br>Suspender Paciente                           |
|                                      |                                 |                              |                  |              |                   |                                          |                                                |                                                                  |
| Seguimiento al Paolente              |                                 |                              |                  |              |                   |                                          | 1                                              | Modificar Estado Paciente                                        |
|                                      | ¿Paciente Contactable?          | no                           |                  |              |                   | Comentario Contactabilidad               |                                                | Modificar Estado Contrato                                        |
|                                      | Fecha Cambio Contactable        | -                            |                  |              |                   | (Confirmada la Ubicacion del Paciente? s |                                                | Notificar Equipos en Riesgo<br>Notificar Ausencia de Referencias |
|                                      | En Becuperacion?                |                              |                  |              |                   | Fecha Cambio Confirmada la Ubicacio -    |                                                | Actualizar Datos Persona A Cargo                                 |
|                                      | Fecha Cambio de Recuperacion    | -                            |                  |              |                   | ¿Ausencia de Referencias? D              | 0                                              | Terminer Contrain N-31481                                        |
|                                      | Comentario Referencias          |                              |                  |              |                   | Fecha de referencias -                   |                                                |                                                                  |
|                                      | ¿Candidato a Destete?           | no                           |                  |              |                   | Comentario Destete                       |                                                | Reporter Gestion Inbound<br>Registrar Gestion (CALL CENTER)      |
|                                      | Fecha de Cambio Destete         | -                            |                  |              |                   | ¿No Permite Programar Servicio? n        | o                                              | Reportar Novedad con Software                                    |
| : Par                                | Comentario No Permite Programar |                              |                  |              |                   | Pecha de No Permite Programar -          |                                                | Agregar Gestion al Paciente - CON Gestion                        |
|                                      | Fecha de Novedad en el Servicio | -                            |                  |              | Desplegar Dat     | os de Contacto                           |                                                | Registrar Ticket de Desarrollo                                   |
|                                      |                                 |                              |                  |              | nara visualizar   | los teléfonos                            | N                                              | ovedades                                                         |
| Datos de Contacto                    |                                 |                              |                  |              |                   | vionto y do los                          | - 5                                            | Modificaciones Estado Pacientes y/o                              |
|                                      |                                 |                              |                  |              | activos del pad   | nerile y de los                          |                                                | Aufuit: Reat Reat (RA. MAA)                                      |
|                                      |                                 |                              |                  |              | contactos del     | baciente                                 |                                                |                                                                  |
|                                      |                                 |                              |                  |              |                   |                                          |                                                |                                                                  |
|                                      |                                 |                              |                  |              |                   |                                          |                                                |                                                                  |
|                                      |                                 |                              |                  |              |                   |                                          |                                                |                                                                  |
|                                      |                                 |                              |                  |              |                   |                                          |                                                |                                                                  |
| Datos de Cont                        | tacto                           |                              |                  |              |                   |                                          |                                                |                                                                  |
| Opciones                             | Nombre                          | Parentezco                   | Teléfono         | Inactivar    | Tipo              | Fecha de Último Contad                   | to Contactos Fallidos Desde Último Con         | tacto Efectividad                                                |
| Editar                               | Prueba Pruebas                  | Paciente                     | 0005668978       | Inactivar    | Oficina / Trabaio | 2022-10-12 17:12:24                      | 0                                              | %                                                                |
| Editar                               | Prueba Pruebas                  | Paciente                     | 3256986356       | Inactivar    | Oficina / Trabajo | 2022-10-12 17:12:25                      | 0                                              | %                                                                |
| Editar                               | Prueba Pruebas                  | Paciente                     | 8234250          | Inactivar    | Casa              | 2022-10-12 17:12:25                      | 0                                              | %                                                                |
| Editar                               | MARIA MONTOYA                   | ABUELO                       | 3134132800       | Inactivar    | Movil             | 2020-06-06 09:47:02                      | 0                                              | %                                                                |
| Editar                               | MARIA MONTOYA                   | ABUELO                       | 3158534324       | Inactivar    |                   | 2020-06-06 09:48:18                      | 0                                              | %                                                                |
| Editar                               | ANDRES GARSON                   | AMIGO                        | 8234250          | Inactivar    |                   | 2020-06-06 11:40:11                      | 0                                              | %                                                                |
|                                      | Prueba Pruebas                  | AMIGO                        | 6012563669       | Inactivar    | Casa              | 2022-10-12 18:42:36                      | 0                                              | %                                                                |
| Editar                               |                                 |                              |                  |              |                   |                                          | li an                                          |                                                                  |
| Editar                               | Prueba Pruebas                  | AMIGO                        | 601000009        | Inactivar    |                   | 2022-11-18 18:25:40                      | 0                                              | %                                                                |

Los criterios para inactivar un número telefónico están:

- ✓ Número telefónico repetido en el mismo contacto.
- ✓ Número telefónico que al marcar, dice que no Existe o esta Errado.
- Número telefónico que al marcar, la persona que responde manifiesta que no conoce al paciente o la persona contacto del paciente. Numero Equivocado.

No se debe realizar la inactivación de los numero de contacto por motivos que no contesten, fuera de servicio o buzón de voz.

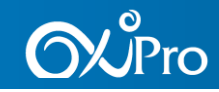

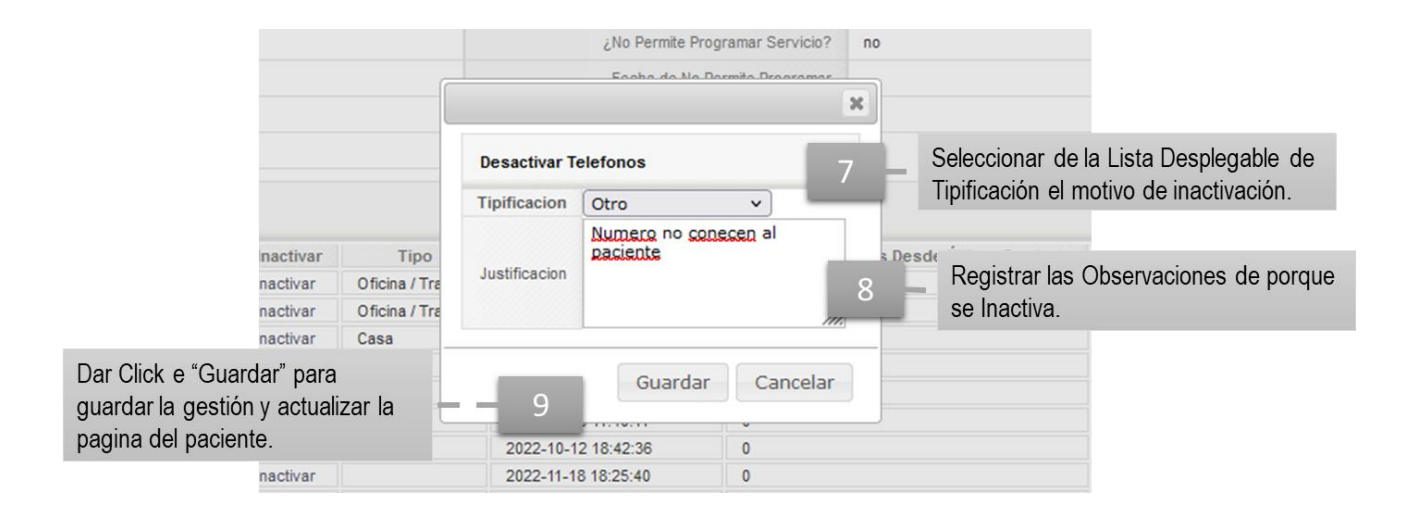

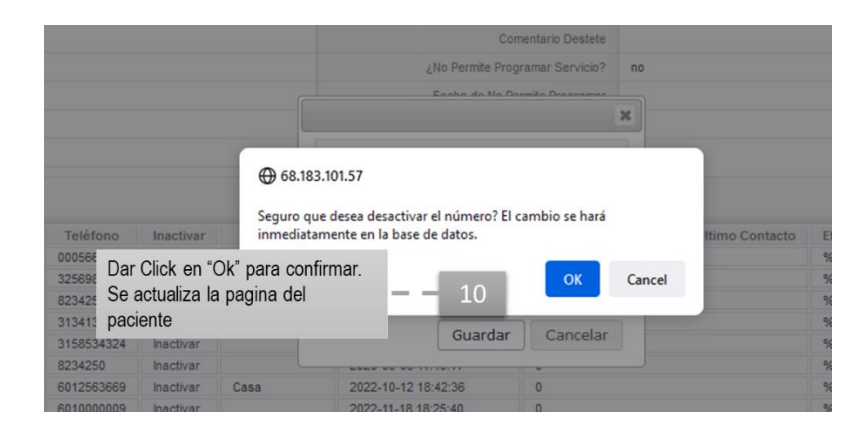

| Opciones | Nombre         | Parentezco | Teléfono   | Inactivar | Tipo              | Fecha de Último Contacto  | Contactos Fallidos Desde Último Contacto | Efectividad |
|----------|----------------|------------|------------|-----------|-------------------|---------------------------|------------------------------------------|-------------|
| Editar   | Prueba Pruebas | Paciente   | 0005668978 | Inactivar | Oficina / Trabajo | 2022-10-12 17:12:24       | 0                                        | %           |
| Editar   | Prueba Pruebas | Paciente   | 3256986356 | Inactivar | Oficina / Trabajo | 2022-10-12 17:12:25       | 0                                        | %           |
| Editar   | Prueba Pruebas | Paciente   | 8234250    | Inactivar | Casa              | 2022-10-12 17:12:25       | 0                                        | %           |
| Editar   | MARIA MONTOYA  | ABUELO     | 3134132800 | Inactivar | Movil             | 2020-06-06 09:47:02       | 0                                        | %           |
| Editar   | MARIA MONTOYA  | ABUELO     | 3158534324 | Inactivar |                   | 2020-06-06 09:48:18       | 0                                        | %           |
| Editar   | ANDRES GARSON  | AMIGO      | 8234250    | Inactivar |                   | 2020-06-06 11:40:11       | 0                                        | %           |
| Editar   | Prueba Pruebas | AMIGO      | 6012563669 | Inactivar | Casa              | 2022-10-12 18:42:36       | 0                                        | %           |
| Editar   | Prueba Pruebas | AMIGO      | 601000009  | Inactivar | C                 | a actualiza las contactos | - del masiente                           | %           |

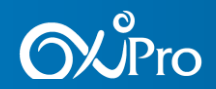